## **ONLINE CREMATION AUTHORIZATION REQUEST GUIDE**

1. Access the Allegheny County Office of the Medical Examiner website and navigate to the Funeral Home Resources Section. Select "Online Cremation Authorization Request"

| HOW DO I<br>SEE MORE                                                                                                    |
|----------------------------------------------------------------------------------------------------|
| 🛦 > Government > Legal & Public Safety > Medical Examiner > Funeral Home Resources                                                                                                    |
| Funeral Home Resources                                                                                                    |
| Forms                                                                                                    |
| Release of Remains Form                                                                                                    |
| Autopsy Waiver Form                                                                                                    |
| Autopsy and Toxicology Results Request Form                                                                                                    |
| Release of Rights to Another Person Form                                                                                                    |
| Release of Rights to the County Form                                                                                                    |
| Cremation Authorization Request                                                                                                    |
| The Allegheny County Office of the Medical Examiner (ACOME) is responsible for authorizing all cremations request for decedents of<br>Allegheny County. ACOME will determine if authorization is granted upon review of the formal request and a valid and complete PA State<br>Death Certificate. There are two methods to request a cremation authorization. |
| 1. Fax                                                                                                    |
| Fax the funeral home letter head indicating the name of the funeral home, phone and fax numbers of the funeral home and the valid                                                                                                    |
| and complete death certificate to 412-350-4899. Upon completion of the authorization, a signed authorization form will be faxed                                                                                                    |
| back to the designated Funeral Home fax number.                                                                                                    |
| 2. Online                                                                                                    |
| Utilizing the link below, complete the data entry cremation authorization request fields *all are required*. It is required to upload a                                                                                                    |
| valid and complete death certificate. At the bottom of the request field there is an option to select return of the cremation                                                                                                    |
| authorization via email or fax. The email will only be sent to a valid funeral home email address. If you are unsure if your funeral                                                                                                    |
| home email address is on file with ACOME, please call 412-350-4800 and ask to speak with a supervisor.                                                                                                    |
| ONLINE CREMATION REQUEST                                                                                                    |
| Please be patient and understanding as we process the high volume of cremation authorization requests. The members of ACOME will                                                                                                    |
| respond as quickly as possible to your request.                                                                                                    |
|                                                                                                    |
|                                                                                                    |
|                                                                                                    |
|                                                                                                    |

2. The following Cremation Authorization Request form will appear.

| Online Cremation Authorization Requests                                                                                                    |                                       |                    |   |                       |
|----------------------------------------------------------------------------------------------------|---------------------------------------|--------------------|---|-----------------------|
| * Required Fields                                                                                                    |                                       |                    |   |                       |
|                                                                                                    |                                       |                    |   |                       |
| Deceased's Information                                                                                                    |                                       |                    |   |                       |
| Lact Name*                                                                                                    |                                       | Date of Death*     |   |                       |
| LAST NAME                                                                                                    |                                       | mm/dd/yyyy         |   |                       |
| Elect Named                                                                                                    |                                       | Data of Gramations |   |                       |
| FIRST NAME                                                                                                    |                                       | mm/dd/www          |   |                       |
|                                                                                                    |                                       |                    |   |                       |
| Middle Initial                                                                                                    |                                       |                    |   |                       |
| MIDDLE INITIAL                                                                                                    |                                       |                    |   |                       |
| Cause of Death*                                                                                                    |                                       |                    |   |                       |
| Describe cause of death here                                                                                                    |                                       |                    |   |                       |
| Manner of Desth*                                                                                                    |                                       |                    |   |                       |
| - Select Manner of Death -                                                                                                    | M                                     |                    |   |                       |
|                                                                                                    |                                       |                    |   |                       |
| Physician Information                                                                                                    |                                       |                    |   |                       |
| Physiolan License Number                                                                                                    | Physiolan Last Name                   |                    |   | Physiolan First Name  |
| Physician License Number                                                                                                    | Physician Last Name                   |                    |   | Physician First Name  |
| Physiolan Address Line 1                                                                                                    |                                       |                    |   |                       |
| Physician Address Line 1                                                                                                    |                                       |                    |   |                       |
| Division Address Line S                                                                                                    |                                       |                    |   |                       |
|                                                                                                    |                                       |                    |   |                       |
| Divergina Addrees Line 2                                                                                                    |                                       |                    |   |                       |
| Physician Address Line 2                                                                                                    |                                       |                    |   |                       |
| Physiolan Address Line 2 Physiolan Citly                                                                                                    | Physician State*                      |                    |   | Physiolan Zip         |
| Physician Address Line 2 Physician City City                                                                                                    | Physiolan State* - Belect State       |                    | M | Physiolan Zip<br>Zip  |
| Physician Address Line 2 Physician Oly City                                                                                                    | Physiolan Blater - Belect Biste -     |                    |   | Physiolan Zip<br>Zip  |
| Physician Address Line 2 Physician City City Funeral Home Information                                                                                                    | Physiolan Blater<br>Beleci State      |                    | M | Physician Zip<br>Zip  |
| Physician Address Line 2 Physician offy City Funeral Home Information Funeral Home Name*                                                                                                    | Physiolan Bater<br>- Belect Bate -    |                    | M | Physiolan Zip<br>Zip  |
| Physician Address Line 2 Physician Oly City City Funeral Home Information Funeral Kome Is not listed below                                                                                                    | Physiotan Maler<br>- Beect Base -     |                    | M | Physiolan 20p<br>Zo   |
| Physician Address Line 2  Physician Oty City  Funeral Home Information  Funeral Home Nama*  City Address Nama*  City Address N | Physiologic blader<br>— Beech Blade — |                    | ۲ | Phyticite 2p<br>Zp    |
| Physician Address Line 2 Physician City City Funeral Home Information Funeral Home Kame* Cites: Inter Kame* Cites: Inter Kame*  | Physiolan Balar<br>- Beect Bate -     |                    | Y | Phytolen 2(p<br>Zp    |
| Physician Address Line 2 Physician Oly Coty Funeral Home Information Funeral Kome kane* Coteck here if your funeral home is not listed below Ceteck funeral Home –                                                                                                    | Physiotan Alabe<br>- Beect Base -     |                    | Y | Physiolan 20p<br>( Zo |
| Physician Address Line 2  Physician Oly  City  Funeral Home Information  Funeral Home kinet  City  Getech fue if your funesi home is not taled below  Getech fuerel Home -  Response Method*                                                                                                    | Physiotan Maler<br>— Beect State —    |                    | X | Physician 21p<br>Zp   |
| Physician Address Line 2  Physician City  City  Funeral Home Information  Funeral Home State  - Detect Funeral Home is not lated below  - Betect Funeral Home -  Response Matheor  Choose how you want to receive the Commition Authorization.                                                                                                    | Physician blater<br>- Beach Blate -   |                    | X | Phytolen 2p<br>Zp     |
| Physician Address Line 2  Physician City  City  Funeral Home Information  Funeral Home kine*  City  Funeral Home kine*  Beact Funeral Home kinet Kitad below  - Beact Funeral Home -  Physician home you want to receive the Cremetion Authorization.  O Use my mentaliza on the with the ME's Office                                                                                                    | Physiotan Alaber<br>- Beect Base -    |                    | Y | Physiolita 20p<br>20p |
| Physician Address Line 2  Physician City  City  Funceral Home Information  Funceral Home Information  General Home Information  General Home Information  General Home Information  General Home Information  General Home Information  General Home Information  General Home Information  General Home Information  General Home Information  General Home Information  General Home Information  General Home Information  Function  Function  F  | Physiotan Maler<br>— Breed State —    |                    |   | Physician 2p<br>Zp    |
| Physician Address Line 2  Physician Oly  Civ  Funeral Home Information  Funeral Home Information  Funeral Home is not statid below  - Belect Funeral Home -  Response Method*  Address how you sum to receive the Overnation Authorization.  Use my emailifiax on file with the ME's Office  Use my emailifiax on file with the ME's Office  Use my emailifiax on file with the ME's Office  Use my emailifiax on file with the ME's Office  Use my emailifiax on file with the ME's Office  Use this method: (must complete either Email or Fax if choosing this option.)  Email                                                                                                    | Physiotan blake<br>- Boect Blake -    |                    | Y | Physician 2p<br>Zp    |
| Physician Address Line 2  Physician City  City  Funeral Home Information  Funeral Home harme*  City  Funeral Home if your function harme*  City  Factorial Home -   Pactorial Home -   Pactorial Home -  Pactorial Home -  Pactorial H  | Physiolan Alafer<br>- Seect Base -    |                    | ۲ | Physiolita 20p        |
| Physician Address Line 2  Physician Oly  City  City  Funce Al Home Information  Funeral Home Information  Funeral Home Information  Code Address Home Your funces home is not lated below  C deck there if your funces home is not lated below  C deck There if your funces home is not lated below  C deck There if your funces home is not lated below  C deck There if your funces home is not lated below  C deck There if your funces home is not lated below  C deck There if your funces home is not lated below  C deck There if your funces home is not lated below  C deck There if your funces home is not lated below  C deck There if your funces home is not lated below  C deck There if your function Authorization.  Use my emailmatic not file with the ME's Office  Function  Function  Functi  | Physiotan Maler<br>- Beect State -    |                    | ۷ | Physician 2p<br>Zo    |
| Physician Address Line 2  Physician Oly  City  Funeral Home Information  Funeral Home Information  Funeral Home Information  Funeral Home Is not lated below  - Beact Funeral Home -  Response Method  Beact  Response Method  Choose how you want to resche the Ciremation Authorization.  Use my emailfact on the with the ME's Office  Use my emailfact on the with the ME's Office  Use my emailfact on the with the ME's Office  Fax (choosing this option.)  Email  Fax  Fax                                                                                                    | Physiotan Italar<br>- Beect State -   |                    | ٣ | Physician 21p<br>2 p  |
| Physician Address Int = 2  Physician City  City  Funeral Home Information  Funeral Home harms  Concol test if your function harms  Concol test if your function harms  Paccoss Method  Concol test if your function harms  Concol test if your function harms  Concol test if your function harms  Concol test if your function harms  Concol test if your function harms  Concol test if your function harms  Fast  Fast  Fa  | Physiolan Islat                       |                    | ۲ | Physiolita 20p<br>20p |
| Playtoin Address line 2  Playtoin Address line 2  Playtoin City  City  Playtoin City  Playtoin   | Physiotan Alaber                      |                    | 9 | Physiolita 2p         |
| Playcolan Address Line 2  Playcolan alty  City  City City                                                                                                    | Physiotan Italar<br>- Beect State     |                    | ۷ | Physician 21p<br>Zp   |
| Tegedom Address Los 2  Tegedom Address Los 2  | Physiolan Isla"<br>- Seed Base -      |                    | ۷ | Physiolita 20p        |
| Physician Address Line 2  Physician Odd  Turneral Home Information  Puerral Home Information  Puerral Home Name  Cusc kee if your funced home is not listed below  Cusc kee if your funced home is not listed below  Cusc heen if your funced home is not listed below  Cusc heen if your funced home is not listed below  Cusc heen if your funced home is not listed below  Cusc heen if your funced home is not listed below  Cusc heen if your funced home is not listed below  Cusc heen home is not listed below  Cusc heen home is not listed   | Physiotan kinker                      |                    | 9 | Physiolita 20p        |

3. Complete the entire form including all fields with the information provided on the Death Certificate. If the information is not completed properly, it may delay your authorization being approved. NOTE: The Date of Cremation must be on or after the date of the request. A cremation authorization will NOT be issued with a date in the past.

| Onli     | ne Cremation Authorization Requests |                     |                                                  |   |                      |
|----------|-------------------------------------|---------------------|--------------------------------------------------|---|----------------------|
| * Regula | d Fields                            |                     |                                                  |   |                      |
|          |                                     |                     |                                                  |   |                      |
|          | Deceased's Information              |                     |                                                  |   |                      |
|          | Last Name*                          |                     | Date of Death* Date of Death is Required         |   |                      |
|          | LAST NAME                           |                     | mmidd/yyyy                                       |   |                      |
|          |                                     |                     |                                                  |   |                      |
|          | First Name*                         |                     | Date of Cremation* Date of Cremation is Required |   |                      |
|          | FIRST NAME                          |                     | mmidd/yyyy                                       |   |                      |
|          | Middle Initial                      |                     |                                                  |   |                      |
|          | MIDDLE INITIAL                      |                     |                                                  |   |                      |
|          | Cauce of Death*                     |                     |                                                  |   |                      |
|          | Describe cause of death here        |                     |                                                  |   |                      |
|          | Manner of Destin•                   |                     |                                                  |   |                      |
|          | - Belect Manner of Death -          |                     |                                                  |   |                      |
|          |                                     |                     |                                                  |   |                      |
|          | Physician Information               |                     |                                                  |   |                      |
|          | Physiolan License Number            | Physiolan Last Name |                                                  |   | Physiolan First Name |
|          | Physician License Number            | Physician Last Name |                                                  |   | Physician First Name |
|          | Physiolan Address Line 1            |                     |                                                  |   |                      |
|          | Physician Address Line 1            |                     |                                                  |   |                      |
|          | Physiolan Address Line 2            |                     |                                                  |   |                      |
|          | Physician Address Line 2            |                     |                                                  |   |                      |
|          | Physiolan City                      | Physiolan State*    |                                                  |   | Physiolan Zip        |
|          | City                                | - Select State      |                                                  | × | Zip                  |
|          |                                     |                     |                                                  |   |                      |

4. Select the specific Funeral Home (verify the correction address location) requesting the Cremation Authorization. This is the Funeral Home that will subsequently be billed as well.

| Funeral Home Information                            |  |
|-----------------------------------------------------|--|
| Check here if your funeral home is not listed below |  |
| Select Funeral Home                                 |  |

5. If the Funeral Home is not listed, select the check box and the fields will appear to provide the Funeral Home information.

| Funeral Home Information                              |                            |                                            |                               |
|-------------------------------------------------------|----------------------------|--------------------------------------------|-------------------------------|
| Funeral Home Name*                                    |                            |                                            |                               |
| 2 Check here if your funeral home is not listed below |                            |                                            |                               |
| - Select Funeral Home -                               |                            |                                            |                               |
|                                                       |                            |                                            |                               |
| New Funeral Home Name*                                | New Funeral License Number | New Funeral Home Address                   | New Funeral City              |
|                                                       |                            |                                            |                               |
| New Funeral Home State*                               |                            | New Funeral Home Zip                       | New Funeral Home Phone Number |
| - Select State -                                      |                            |                                            |                               |
| New Funeral Hone Name*                                | New Funeral Lisasce Number | New Funnsi Hone Address Wee Funnsi Hone Zp | New Funces City               |

6. Response Method

Cremation Authorizations can be emailed or faxed to the funeral home.

If you are unsure if the correct email address is already on file with the ACOME please be certain to specify where the request is to be sent.

| Response Method*                        |                                           |                     |
|-----------------------------------------|-------------------------------------------|---------------------|
| Choose how you want                     | o receive the Cremation Authorization.    |                     |
| O Use my email/fax o                    | n file with the ME's Office               |                     |
| <ul> <li>Use this method: (i</li> </ul> | nust complete either Email or Fax if choo | osing this option.) |
| Email                                   |                                           |                     |
| Fax                                     |                                           |                     |
|                                         |                                           |                     |
|                                         |                                           |                     |

7. Upload of the Death Certificate and/ or Medical Certification

Use the Browse button to locate the file you would like to upload. Once the file is selected it is imperative that you select Upload File.

| Please upload any documentation supporting the Cremation Authorization. |        |  |
|-------------------------------------------------------------------------|--------|--|
| [                                                                       | Browse |  |
| Upload File                                                             |        |  |

8. Once the file has been uploaded a confirmation will appear as seen below.

| Please upload any documentation supporting the Cremation Authorization. |        |  |
|-------------------------------------------------------------------------|--------|--|
|                                                                         | Browse |  |
| Upload File<br>The file has been uploaded                               |        |  |

Once the Submit button is selected the Cremation Authorization Request will be sent to ACOME to be processed. Please be patient and understanding as we process the high volume of cremation authorization requests. ACOME staff will respond as quickly as possible to your request.